## 「GTFS shapes.txt チェッカー」の使い方

## shapes.txtとは

- shapes.txt はGTFSファイルの中でバスが走行する ルート(道路)を示すデータです。
- 右図の水色線がバスが走行するルートで、shapes.txt にはこのルートを示す座標(緯度経度)が列挙されていま す。
- ルートの座標は起点から終点まで順番に並んでいる必要 があります。図1(赤丸がバス停、青線がルートの線)の ようにバス停の停車順とルートの座標の順番が一致して いる必要があります。(\*1)

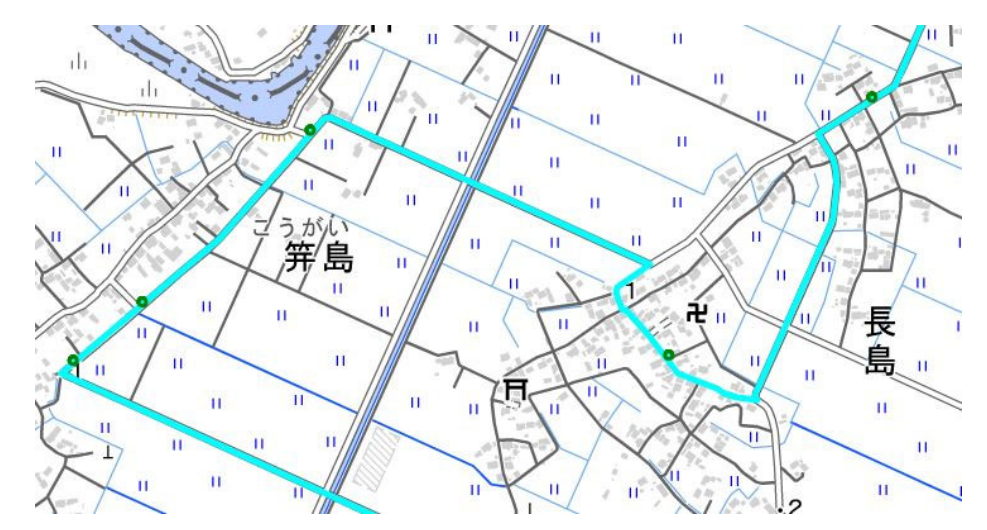

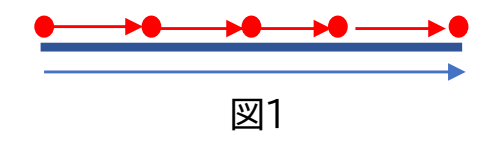

 このため、図2のように上り・下りの便のルートが同じに なっているのは誤りです。

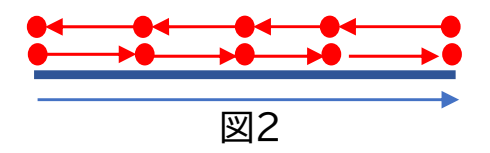

また、図3のようにA経由の便とB経由の便のルートが同じになっている(同じshape\_idがついている)のも誤りです。

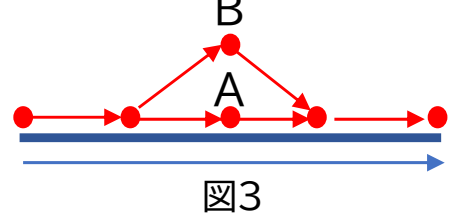

ただし、起終点の区間がshapesのルートよりも短い便があることは(図4)誤りではありません。

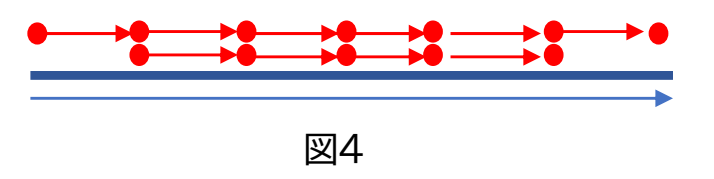

 また、ルートの線は標柱の座標を通る必要は ありません。むしろ、標柱の座標は道路の端、 ルートの線は道路(あるいは車線)の中心とす ることほうが適当で、ルートの線は標柱の近く を通っていればよいです。

(\*1)実際のshapes.txtの中では座標の並び順が数値で記載されています。

## shapes.txt チェッカーの使い方

- チェッカーのサイトを開きます(<u>https://busdata.or.jp/gtfs/shapes.html</u>)
- 「ファイルの選択」をクリックしてGTFSデータをアップロードします。

| GTFS shapes.txtチェッカー                                                              |  |  |  |  |
|-----------------------------------------------------------------------------------|--|--|--|--|
| GTFSデータの経路形状情報(shapes.txt)をマップで表示するツールです。 shape_idを選択すると、マップ上に経路が表示されバスアイコンが走ります。 |  |  |  |  |
| 一般社団法人日本バス情報協会                                                                    |  |  |  |  |
| ▼GTFSファイル(zip)をアップロードしてください<br>ファイルの選択<br>ファイルが選択されていません                          |  |  |  |  |
| shape_idのリストを表示する 選択したshape_idのルートを確認する 早くする 遅くする 中止 開始点 0 v 0:始点から、5:約半分進んだ点から   |  |  |  |  |

● 前ページの図2、図3、図4のような場合(バス停並びが異なる便に同じshape\_idが対応している場合) には、「チェックして下さい」と赤字で表示されるので、「チェック」をクリックします。

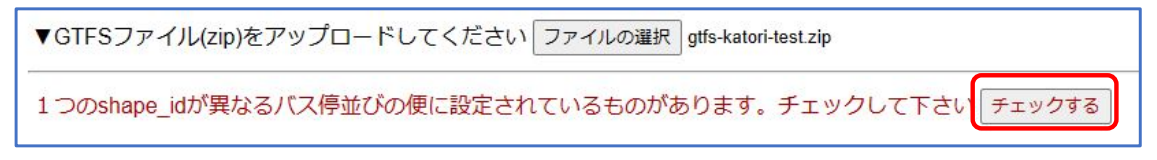

● バス停並びが複数あるshape\_idが表示されるので、1つ選択して「バス停並びを表示する」をクリックします。

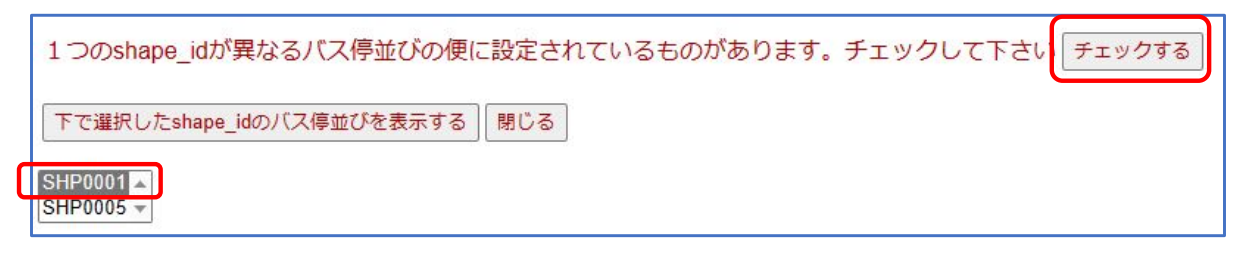

 すると、このshape\_idにがついている便のバス停並びが表示されます。上下の便や異なる経由の便が 同じshape\_idになっていないかどうか確認して、そのような便がある場合はGTFSデータを修正してく ださい。下の例では、大戸一本松(路線の途中のバス停)始発の便、水の郷さわらを経由する便と経由し ない便が同じshape\_idになっていることを示しています

| shape_id SHP0001 閉じる                                  |                                                                                                    |                                                                                                    |                                                                                                    |  |
|-------------------------------------------------------|----------------------------------------------------------------------------------------------------|----------------------------------------------------------------------------------------------------|----------------------------------------------------------------------------------------------------|--|
| route_id 1                                            |                                                                                                    | 1                                                                                                    | 1                                                                                                    |  |
| 路線名                                                   | 香取市循環バス 大戸・瑞<br>別レート                                                                                                    | 香取市循環バス 大戸・瑞<br>穂ルート                                                                                                    | 香取市循環バス 大戸・瑞<br>穂ルート                                                                                                    |  |
| 停車順<br>▼<br>▼<br>▼<br>▼<br>▼<br>▼<br>▼<br>▼<br>▼<br>▼ | 大戸一本松<br>大戸川八坂神社<br>佐原泌尿器クリニック<br>谷中今宮神社<br>瑞穂保育所<br>みずほ台北<br>みずほ台中央<br>みずほ台中央<br>みずほ台北<br>西部田公民館<br>堀之内公会堂<br>堀之内郵便局<br>寺内 | <ul> <li>▼市役所前</li> <li>▼県立佐原病院</li> <li>▼牧野</li> <li>▼寺宿</li> <li>▼忠敬橋</li> <li>▼東関戸</li> <li>▼佐原駅</li> <li>▼市コミュニティセンター</li> <li>▼水郷町</li> <li>▼佐原郵便局入口</li> <li>▼岩ヶ崎東</li> <li>▼岩ヶ崎地区公民館</li> </ul> | <ul> <li>▼市役所前</li> <li>▼水の郷さわら</li> <li>▼県立佐原病院</li> <li>▼牧野</li> <li>▼寺宿</li> <li>▼忠敬橋</li> <li>▼東関戸</li> <li>▼佐原駅</li> <li>▼市コミュニティセンター</li> <li>▼水郷町</li> <li>▼佐原郵便局入口</li> <li>▼岩ヶ崎東</li> <li>▼玉造</li> </ul> |  |

- p1の図2~図4のような便がなれば、p2~p3のチェックは不要です。
- 次に一つ一つのshape\_idのルートに線が正しいかチェックします。
- 「shape\_idのリストを表示する」をクリックすると、shape\_idのリストが表示されます。横にはその shape\_idを使っている便1つの路線名と起点バス停→終点バス停が表示されます。
- shape\_idを1つ選択して、「選択したshape\_idのルートを確認する」をクリックします。

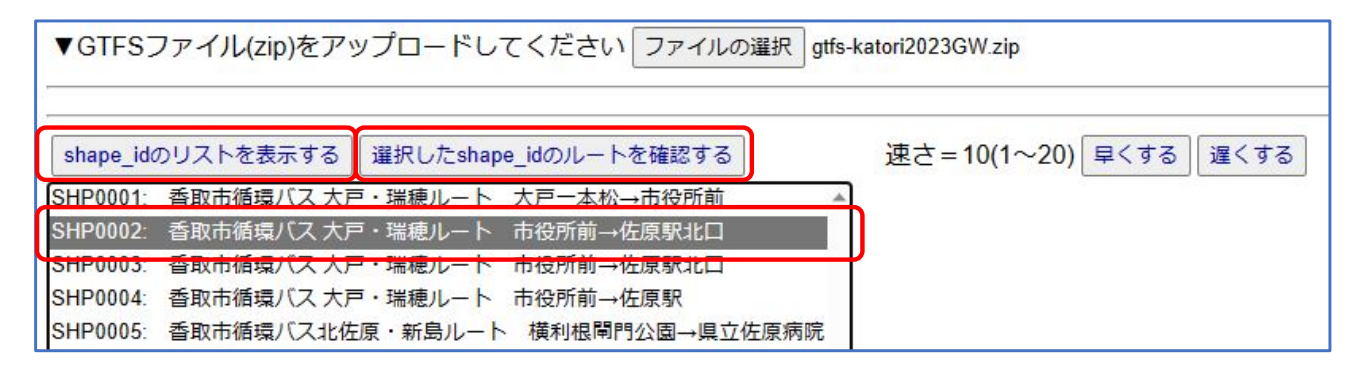

- すると、このshape\_idのルート(線)が地図上に水色で表示され、その上を線の座標の順にバスのアイコンが 走りますので、ルートが正しいか確認してください。
- 途中で座標の順番が間違っていると、バスが逆行します。また、ループになっている部分の左回りか右回りか、同一バス停を複数回通る場合のルート、一方通行などで行き帰りでルートが異なる部分などをよく確認してください。

4

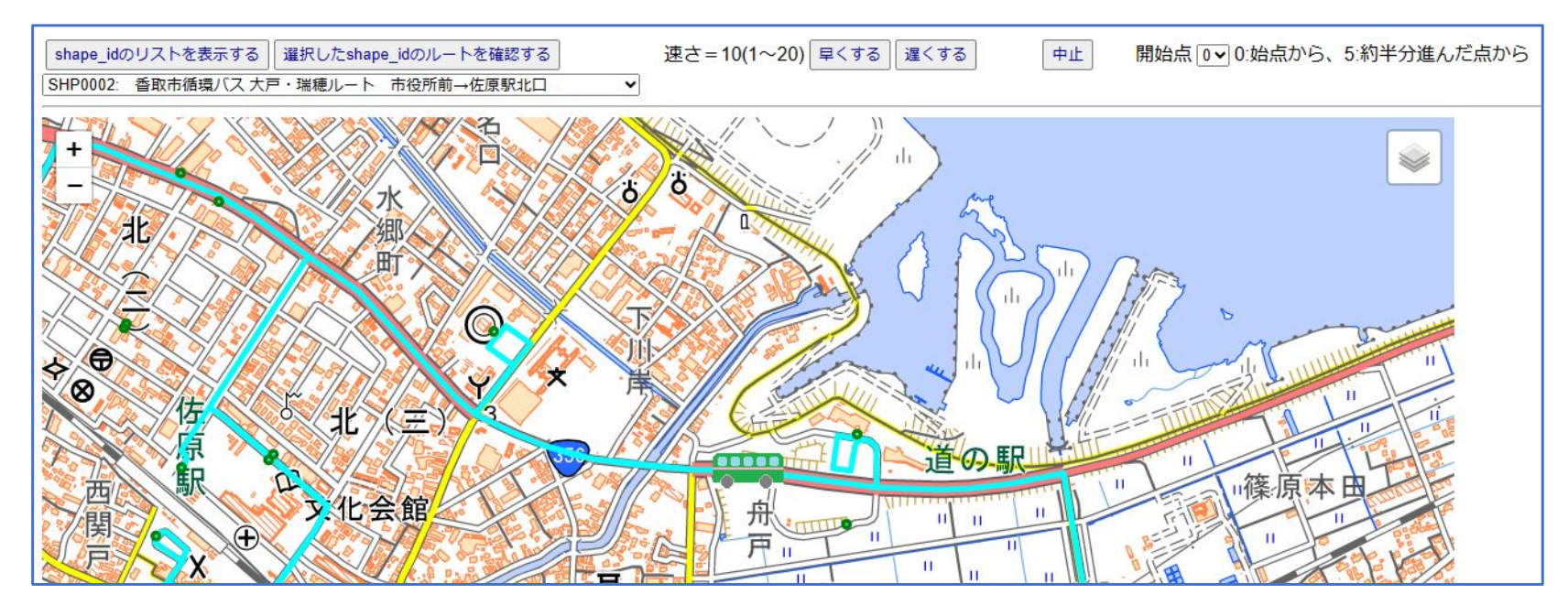